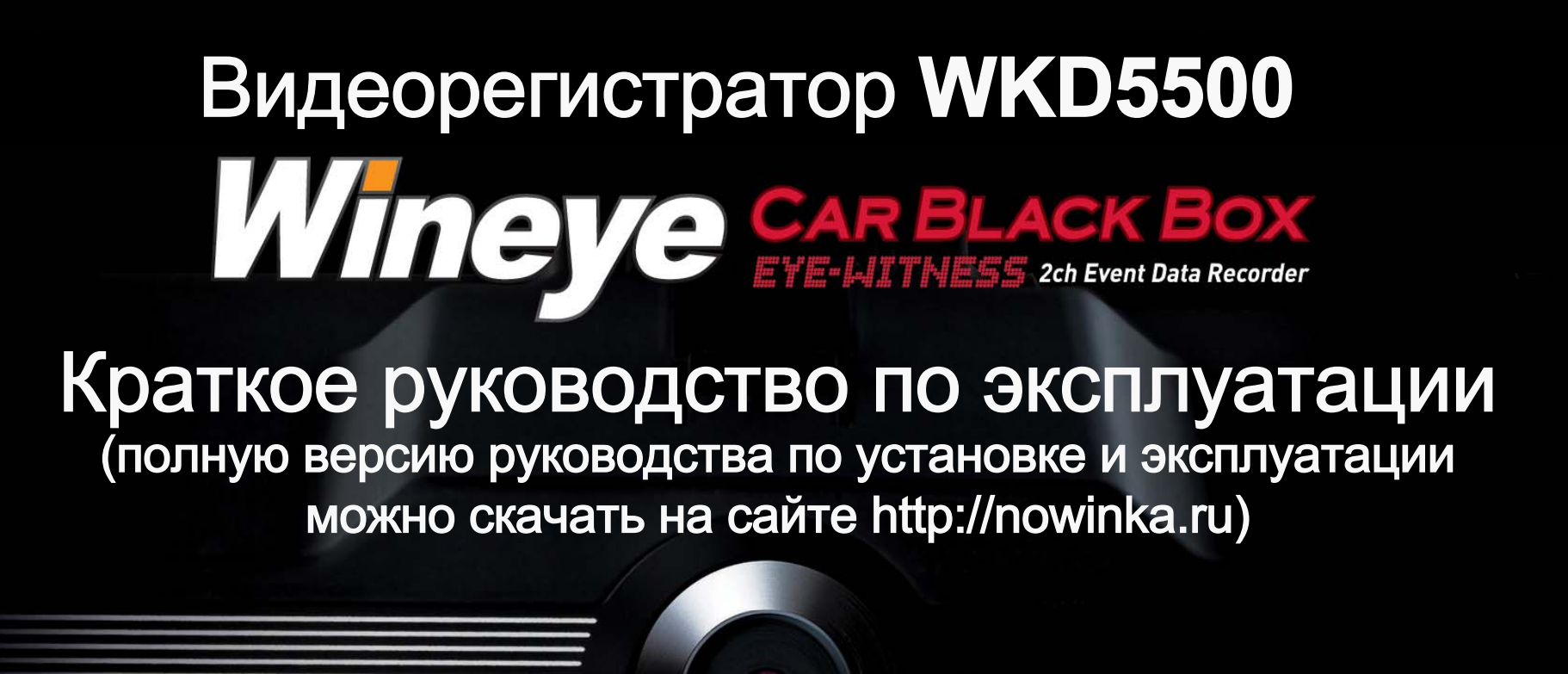

Wineye

**WKD5500** The best safeguard against traffic accidents

# Содержание

| 1. Г | Теред использованием                         | 3  |
|------|----------------------------------------------|----|
| 2. Г | Тредставление и характеристики продукта      | 4  |
| 3. Г | Тредостережения в использовании              | 5  |
| 4. ( | Описание                                     | 6  |
| 5. 3 | Эксплуатация продукта и комплектующие        | 8  |
| 6. 1 | Гехнические характеристики                   | 9  |
| 7. 3 | /становка - предостережения                  | 10 |
| 8. T | Троцедура установки                          | 11 |
| 9. 3 | /становка программы просмотрщика на РС       | 12 |
| 10.  | Выполнение и удаление программы просмотрщика | 13 |
| 11.  | Описание основного экрана программы          | 14 |
| 12.  | Иконки программы просмотрщика (1/3)          | 15 |
|      |                                              |    |

| 13. Установка пароля               | 18        |
|------------------------------------|-----------|
| 14. Установка параметров просмотр  | ощика 19  |
| 15. Установка параметров "Black Bo | x" 20     |
| 16 Отчёт о событиях                | 21        |
| 17. Воспроизведение сохранённых    | файлов 22 |
| 18. Детальный поиск по дате        | 23        |
| 19. Загрузка данных с SD на PC     | 24        |
| 20. Просмотр записи                | 25        |
| 21. Запись информации              | 26        |
| 22. Просмотр маршрута движения     | 27        |
| 23. Записанные данные              | 28        |
| 24. Модернизация                   | 29        |
| 25. Гарантийные обязательства      | 30        |
|                                    |           |

# Перед использованием / ВНИМАНИЕ

• Мы рады, что Вы остановили свой выбор на нашем продукте.

Нижеследующее пункты дают описание рамок ответственности гарантийной службы, а так же

предостережения относительно данного продукта.

Рекомендуется ознакомиться со всей информацией перед использованием.

#### • Гарантийное обслуживание и рамки ответственности

Мы не будем нести ответственность за повреждения вызванные ошибками или потерей данных данного устройства, а так же за повреждения которые случились во время эксплуатации данного продукта пользователем.

Данный продукт создан для записи, хранения, воспроизведения и анализирования видео получившегося во времястолкновений и автокатастроф. Видео так же может быть записанно по усмотрению пользователя. Как бы то ни было это не обеспечивает запись всех видео в специальной среде или экстренной ситуации. Более того когда столконовение с авто слабое или авария не значительна, G-датчик не улавливает столкновения, что может привести к тому, что оборудование будет не способно начать запись в папку проишествий. В этой ситуации кнопка экстренного сохранения (REC) должна быть нажата для начала записи видео в папку <Event> (События), все другие файлы будут сохранены в папке <BlackBox>

# Представление и характеристики продукта

Данный продук необходим для анализа причин аварии, посколько он сохраняет фронтальную и заднюю видеоинформацию, а так же голоса в машине во время движения или столкновения. Это является специальным "Черным ящиком" для транспортных средств, сохраняющих голоса и изображения во фронтальном и заднем направлениях.

#### Характеристики

- Если фронтальная и задняя камеры подключены, устройства фиксирует картину в двух направлениях (фронтальном и заднем). Теперь вы можете фиксировать проишествия сзади вас.
- Вы можете записывать желаемую картинку по собственному выбору, в радиусе 360<sup>0</sup>
- Вы может осуществлять не только постоянную запись, запись событий, вынужденную запись, но и запись во время стоянки, для усиления охранных функций.

#### Функции

- Фиксация в любое время картинки во фронтальном и заднем направлениях, записываются постоянно при включённом питании.
- Фиксация проишествия: если (G-датчик) датчик столкновения включён, или кнопка вынужденной записи нажата, запись осуществляется с фронтальной и задней стороны в течении 15 сек. соответственно.
- -
- -- Резервная фиксация: последний файл может быть записан на внутреннюю память, даже если питание отключено.
- Вывод изображения: изображение показывается в реальном времени при помощи Видео Вых. (Video Out).
- Воспроизведение изображения: изображение может быть воспроизведено на карте в виде движущейся картинки.
- Эксклюзивный видеорегистратор: колличество столкновений, скорость, местоположение и т.п. во время проишествия могут быть проанализированы, использую компьютер. Данные так же могут быть просмотренны с помощь обычной программы просмотра. на компьтере.
- Фиксация показателей двигателя: дата, время, дистанция во время движения записываются, маршрут движения может быть просмотрен на карте.

## Меры предосторожности

Меры предосторожности, представленные ниже, могут предотвратить ошибки при использовании данного продукта. Мы не несём ответственность за проблемы могущие возникнуть в случае нарушения данной инструкции.

Предупреждение: Нарушение инструкции может вызвать серьёзные повреждения и даже поломку.

Если прибор намок не кладите его на нагревательные приборы. Это может вызвать взрыв или деформацию.

В данном случае бесплатное гарантийное обслуживание не может быть предоставленно. Не разбирайте прибор самостоятельно и не кладите на него тяжёлые предметы. Если прибор будет повреждён в следствии разборки или удара бесплатное гарантийное обслуживание не может быть предоставленно. Не используйте химические чистящие средства (бензин, растворители, спирт и т.д.) для чистки прибора, это может вызвать возгорание. Воздержитесь от установки и настройкой прибора во время езды. Манипуляции прибором во время езды может вызвать аварию. Все манипуляции с прибором необходимо производить когда транспортное средства неподвижно.

#### Предостережение: Нарушение инструкции может вызвать легкую поломку или порчу продукта.

#### Устанавливайте прибор по инструкции.

Прибор может функционировать на корректно, уменьшить поле зрения водителя и вызвать аварию.

# Предостережения относительно отражения объектове таких как навигация и др.

Экран отражённый от стекла транспортного средства может повлиять на изображение. В этом случае качества картинки может ухудшиться.

# Устанавливайте прибор крепко при помощи двухсторонеей ленты.

Если прибор закреплён не прочно, то его положение может измениться в результате длительного использования или вибрации. В этом случае избражение может быть ухудшено. Стекло транспортного средства перед прибором всегда должно быть чистым.

Если изображение не поступит корректно по причине инородных материалов на стекле, нормальная картинка движения не сможет быть записанна.

Будьте осторожны с использованием SD карт памяти. Не оригинальные SD карты памяти могут не работать. Вставляйте и вынимайте SD карты в неподвижном состоянии транспортного средства.

#### Периодически делайте резервные копии.

Храните файлы в безопасном месте, периодически делайте резервные копии.

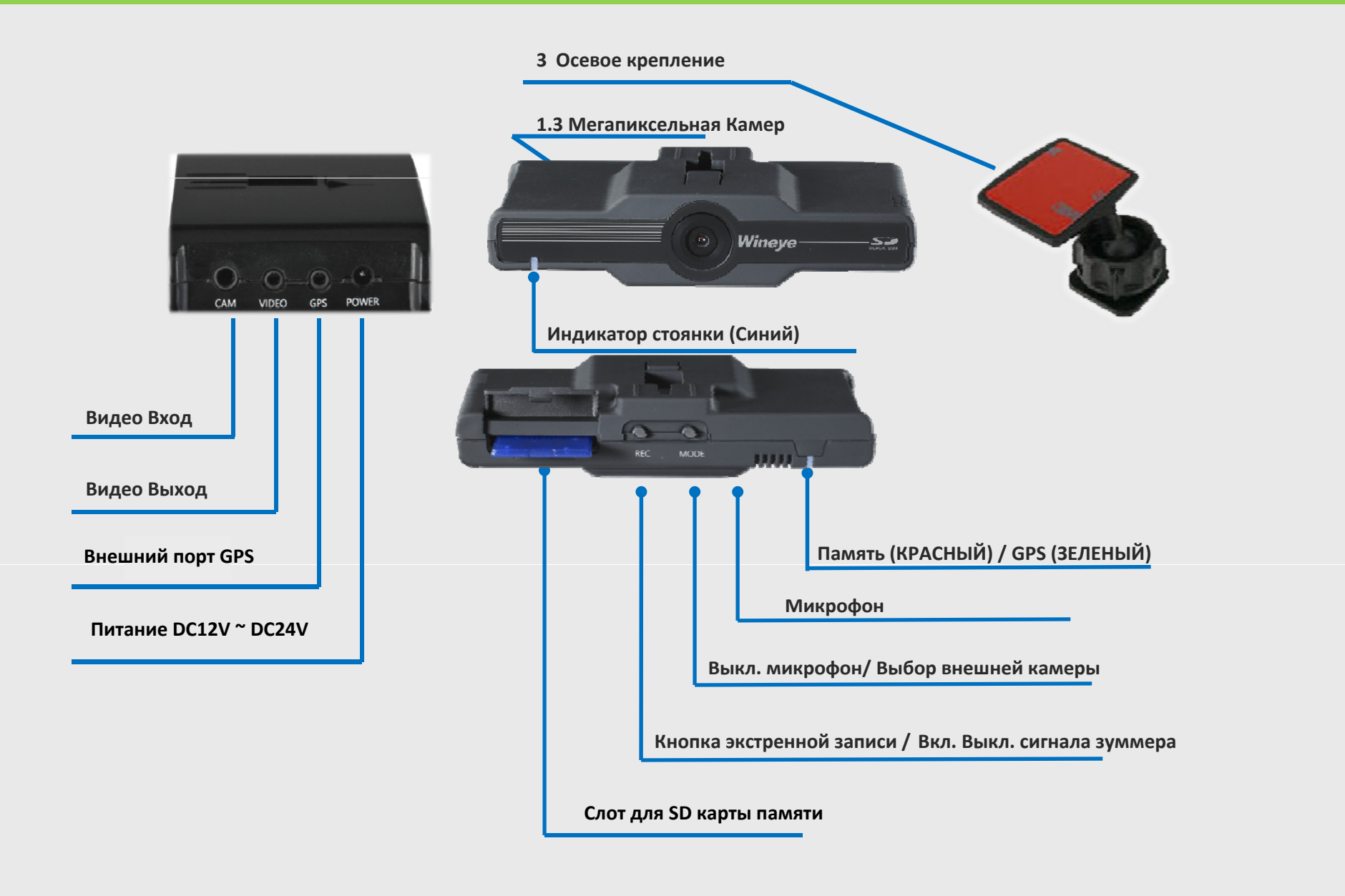

# Операции

| Кнопка   | Действие                                                                                                    | Статус                                                                                                    | Сигнал Зуммера                                                      | LED Индикаторы                                                                            |  |
|----------|----------------------------------------------------------------------------------------------------|----------------------------------------------------------------------------------------------------|---------------------------------------------------------------------|-------------------------------------------------------------------------------------------|--|
|          | Вкл. (Power on)                                                                                                    | Завершение загрузки после старта                                                                                 | Длинный звуковой сигнал                                             | Синий, Красный мигают в течении 2 сек.                                                    |  |
|          | Обновление<br>(Update)                                                                                                    | Обновление SD карты. После обнов-<br>ления копка (REC) должна быть<br>нажата , чтобы гарантировать<br>обноление. | Короткий сигнал в начале,<br>короткий сигнал в конце.               | Синий, Красный мигают поочерёдно. Если<br>обновление завершено, Синий и Красный<br>горят. |  |
|          | Когда питание<br>выключено.<br>После выключения изображение и<br>параметры могу быть сохранены в<br>течении 2 сек. резервной батареей. |                                                                                                    |                                                                     | Красный мигает в течении 2 сек. и гаснет.                                                 |  |
|          | Bход GPS (GPS input) GPS в действи                                                                                                    |                                                                                                    | Короткий сигнал.                                                    | Зелёный мигает.                                                                           |  |
| REC      | Нажать REC на<br>короткое время.                                                                                                    | Сохранить событие в течении<br>3 минут после старта.                                                             | Короткий сигнал в начале<br>сохранения, короткий<br>сигнал в конце. | Короткая вспышка Красного - сохраняетя.<br>Зелёный мигает при подключении GPS.            |  |
|          | Нажать и удерживать<br>REC > 3 сек.                                                                                                    | Зуммер Вкл. / Выкл.                                                                                              |                                                                     | Переключение - короткий сигнал                                                            |  |
| MODE     | Нажать и удерживать<br>MODE > 3 сек.                                                                                                   | Без звука                                                                                                    | Короткий сигнал при<br>смени режима.                                | Красная, Зелёная очень медленно<br>вспыхивают 3 сек.                                      |  |
|          | Нажать MODE < 3 сек.                                                                                                    | Переключение на Видео Вых.<br>Video Output                                                                       | Короткий сигнал при<br>смени режима.                                |                                                                                           |  |
| Норм.    | Аккамулятор Вкл.                                                                                                    | Используется кабель питания.                                                                                     | Короткий сигнал при<br>смени режима.                                | Синий - Выкл.<br>Красный - Вкл.                                                           |  |
| Парковка | Аккамулятор Выкл.                                                                                                    | Используется 3-х полюсной кабель.<br>Провод прикуривателя может не<br>использоваться.                            | Короткий сигнал при<br>смени режима.                                | Синий - Вкл.<br>Красный - Выкл.                                                           |  |

Предостережение: После завершения обновления кнопка REC должна быть нажата.

# Комплектация

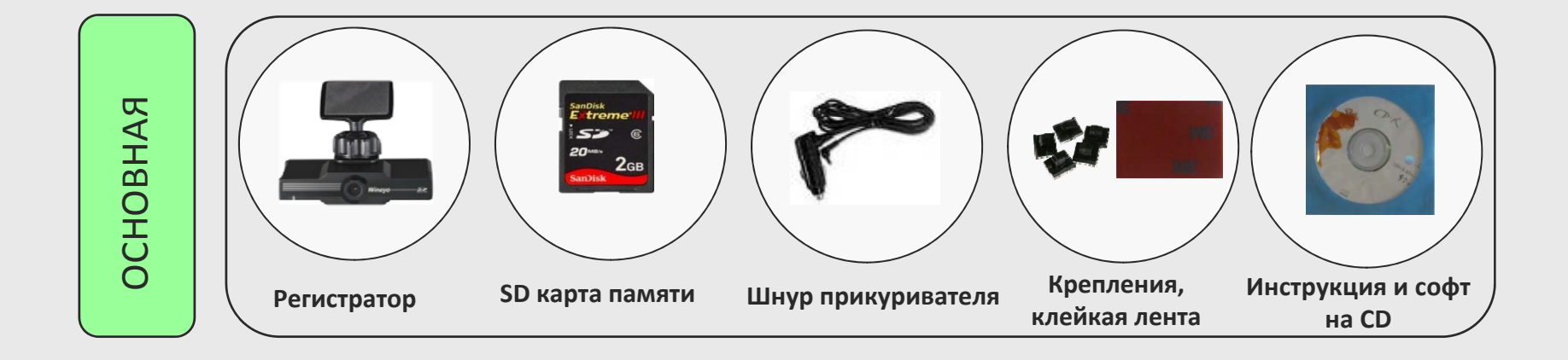

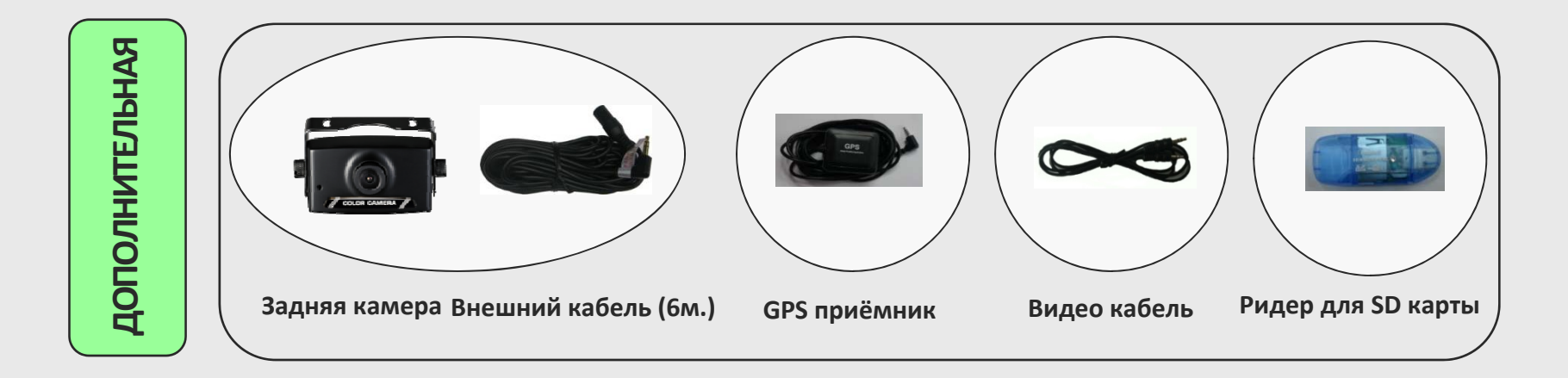

#### Каждая часть может быть куплена отдельно.

## Процедура установки

- ◆ Напряжение питания: DC12V ~ DC24V
- Потребляемая мощность: Макс. 0.4W на 2 камеры
- Передняя камера: 1.3 Mpixel CMOS, угол обзора 110°
- Задняя камера: 0.3 Мзшчуд СМОЅ, угол обзора 90°
- Частота кадров: 10, 16, 24, 30 кадров/сек. с одной камерой, 5, 8, 12, 15 кадров/сек. на две камеры
- ◆ Разрешающая способность: 640 x 480 Pixel (VGA)
- Аудио: встроенный микрофон С-Міс
- Карта памяти: SDHC карта 2G (расширение до 32G)
- ◆ Габаритные размеры: 102 x 53 x 29 мм.
- ◆ Рабочая температура: -10 °C ~ 70 °C
- ◆ Температура хранения: -40 °C ~ 85 °C
- Совместимость PC: Windows XP / Windows Vista / Windows 7
- Требуемое разрешение показа на PC: XGA (960 x 820)

Ж Внешний вид и технические характеристики могут быть изменены без предварительного уведомления, для усовершенствования продукта.

### Установка - предостережения

#### предостережения

- Установка должна осуществляться на ровной поверхности, когда двигатель транспортного средства выключен.
- Части необходимые для инсталяции упакованы в коробку продукта. После ознакомления с частями, установите их в определенной последовательности.
- ВниманиеРРПоскольку продукт содержит камеру, записи могут быть искажены вследствии следующих условийи изменяющаяся яркость, проезд через тоннель, изменение света или полное его отсутствие.
- Предостерегайте изображение данного продукта от затуманенности, а записанные изображения от повреждений, причиной которых могут явится чрезмерное загрязнение ветрового стекла.
- Данные изображения могут быть повреждены, если пользователь извлекает SD карту, когда механизм включен.
   Вынимайте SD карту когда красный или зеленый светодиод полностью погас.
- SD карта это расходный материал, через какое-то время, нормальная запись может не осуществляться, так как секторы памяти могут быть повреждены. Данный продукт поддерживает автоматическую проверку SD карты. Поменяйте карту для стабильной записи. Если замена SD карты будет необходима, система порекомендует вам это сделать.
- Копируйте и храните важные данные на других носителях (жесткий диск, СД, флэш память).
- Если провода при установке скрыты, это выглядит эстетичнее и более безопастно.
- Стекло перед установкой прибора должно быть чистым, при необходимости обезжирить.
- Не рекомендуется настраивать прибор во время движения, это может привести к аварии. Поэтому пользователю следует работать с прибором, тольк после полной остановки автомобиля в безопасном месте.
- Храните и транспортируйте SD карту в специаьном контейнере, что бы исключить потерю данных от воздействия статического электричетва и других воздействий окружающей среды.
- Мы не несём ответственность за повреждение или утерю данных.

# Установка

1

(2)

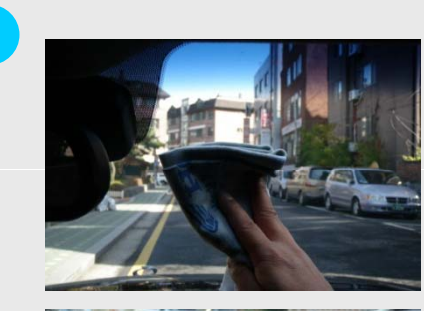

После выбора места для установки, поверхность на стекле неоходимо хорошо очистить.

Снимите защитную плёнку с подставки.

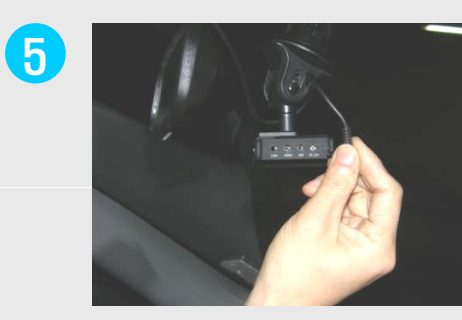

6

Подсоедините кабель прикуривателя к DC порут.

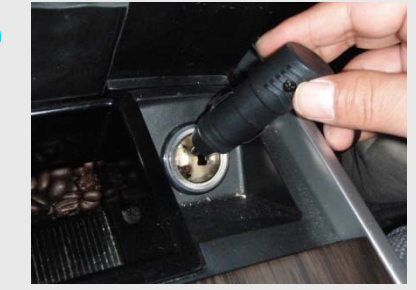

Подключите питание и уберите провода

3

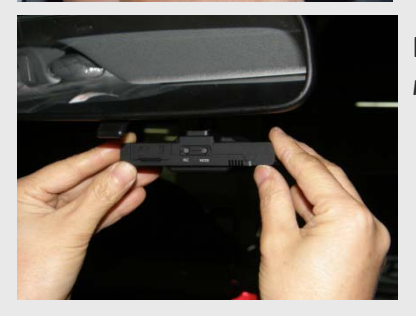

Прикрепите в желаемом месте.

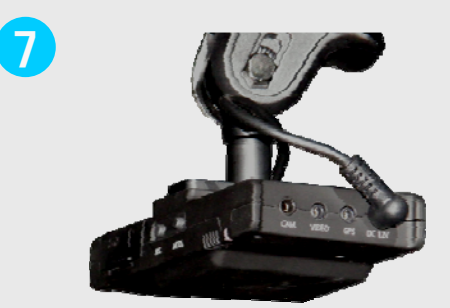

Убедитесь что прибор работает нормально с помощью LED ламп и зуммера.

4

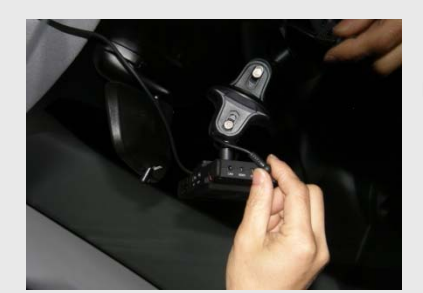

Присоедините внешнюю камеру, GPS, и кабель Видео Выхода. 8

Будьте осторожны когда используете питание от батареи и 3-х полюсной предохранительный кабель

**\*\* RED (+), YEL (ACC), BLK (-)** 

Если программа просмотрщика (BlackBoxViewer.exe) запущена, следующие окна будут появляться на экране.

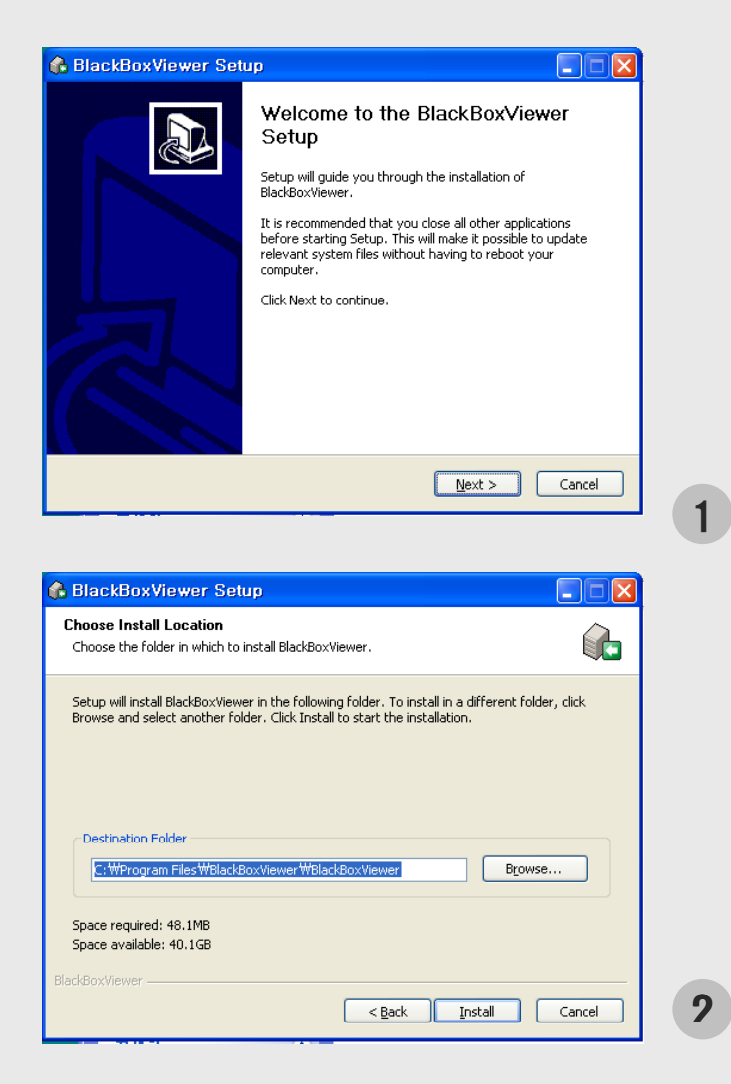

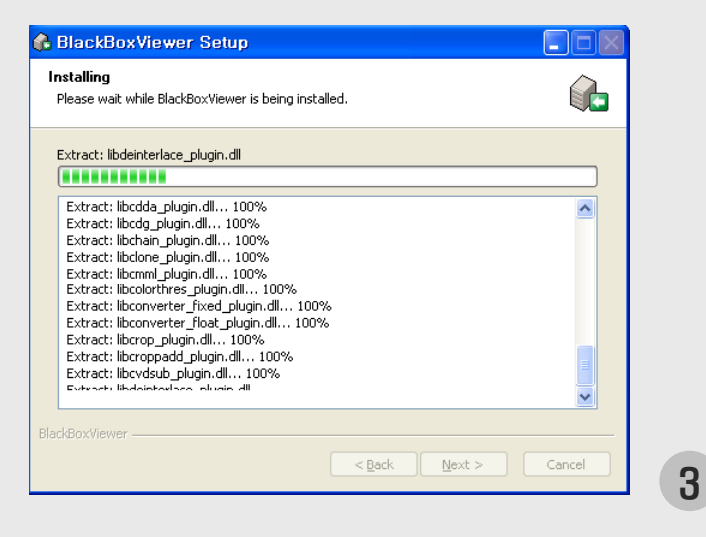

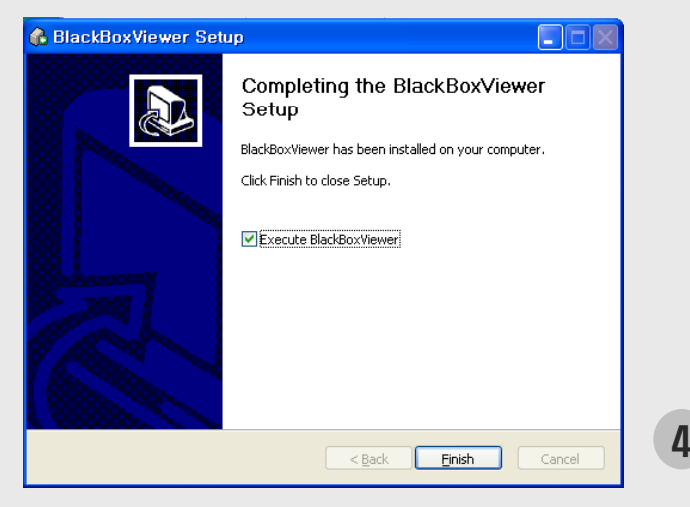

## Выполнение и удаление программы просмотрщика

- 1. Иконка "BlackBoxViewer" появится на экране после того, как программа будет установленна.
- 2. Нажмите на иконку "BlackBoxViewer" два раза для начала работы программы.
- 3. Нажмите "Remove BlackBoxViewer" для удаления программы просмотрщика.

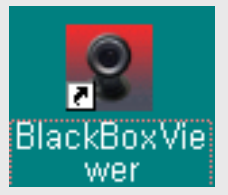

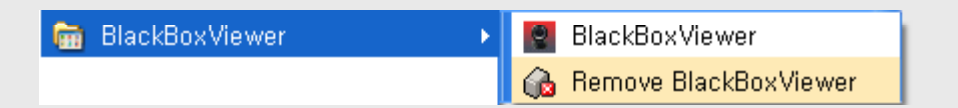

Иконка программы "BlackBox"

Вид прогрммы из меню.

### Описание основного экрана программы просмотрщика

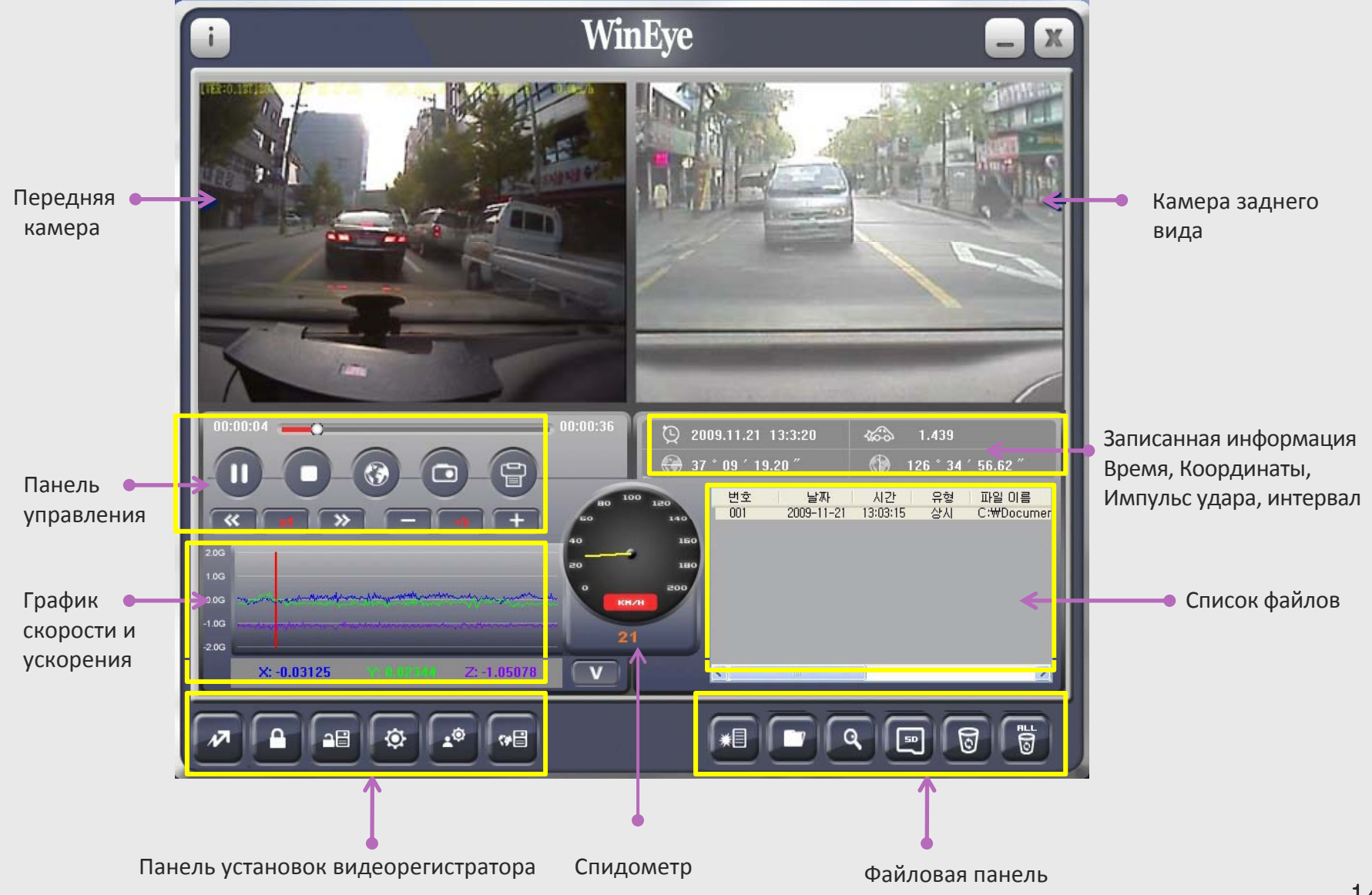

# Описание иконок программы просмотрщика [1/3]

Информаци о версии программы

Показывает информацию о версии программы и авторских правах

2. \_\_\_\_ Кнопка свернуть

Сворачивает программу

- 3. 🛛 Закрыть программу
- 4. 🕕 "Пауза"

1.

5.

7.

"Воспроизведение"

Начинает воспроизводить, выбранные файлы в списке

6. 🦱 "Стоп"

Останавливает воспроизведение файла

- Получение изображени карты
- 8. 👩 Захват с экрана (фото)

Изображение с передней и задней камер могут быть сохранены в формате .jpg

- 9.
- Печать картинки

Изображения с передней и задней камер могут быть распечатанны на принтере.

# Описание иконок программы просмотрщика [2/3]

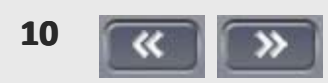

#### Перемотка вперёд, назад

Скорость воспроизведения может регулироваться 1/8, 1/4, 1/2, 1, 2, 4, 8 раз.

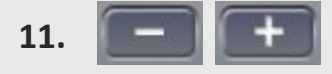

#### Регулировка звука

Контроль звука в пределах 0~10

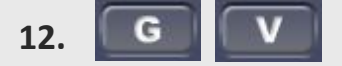

#### График ускорения и скорости

Показывает графики ускорения и скорости

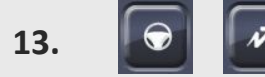

#### Видео режим/режим записи движения

Показывает изображение или информацию по записи движения

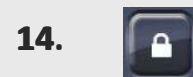

### Установка пароля

Устанавливает пароль на записанный файл. Може быть установленным после подключению SD карты к PC.

15.

#### Сохранение после удаления пароля файла

Сохранение данных после установки или удаления пароля.

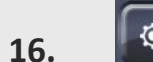

#### Установка параметров видеорегистратора.

Установка и схранение параметров видеорегистратора.

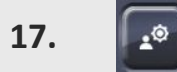

# Установка параметров black box (Чёрного Ящика)

Установка и сохранение параметорв на SD карту в компьютере.

# Описание иконок программы просмотрщика [3/3]

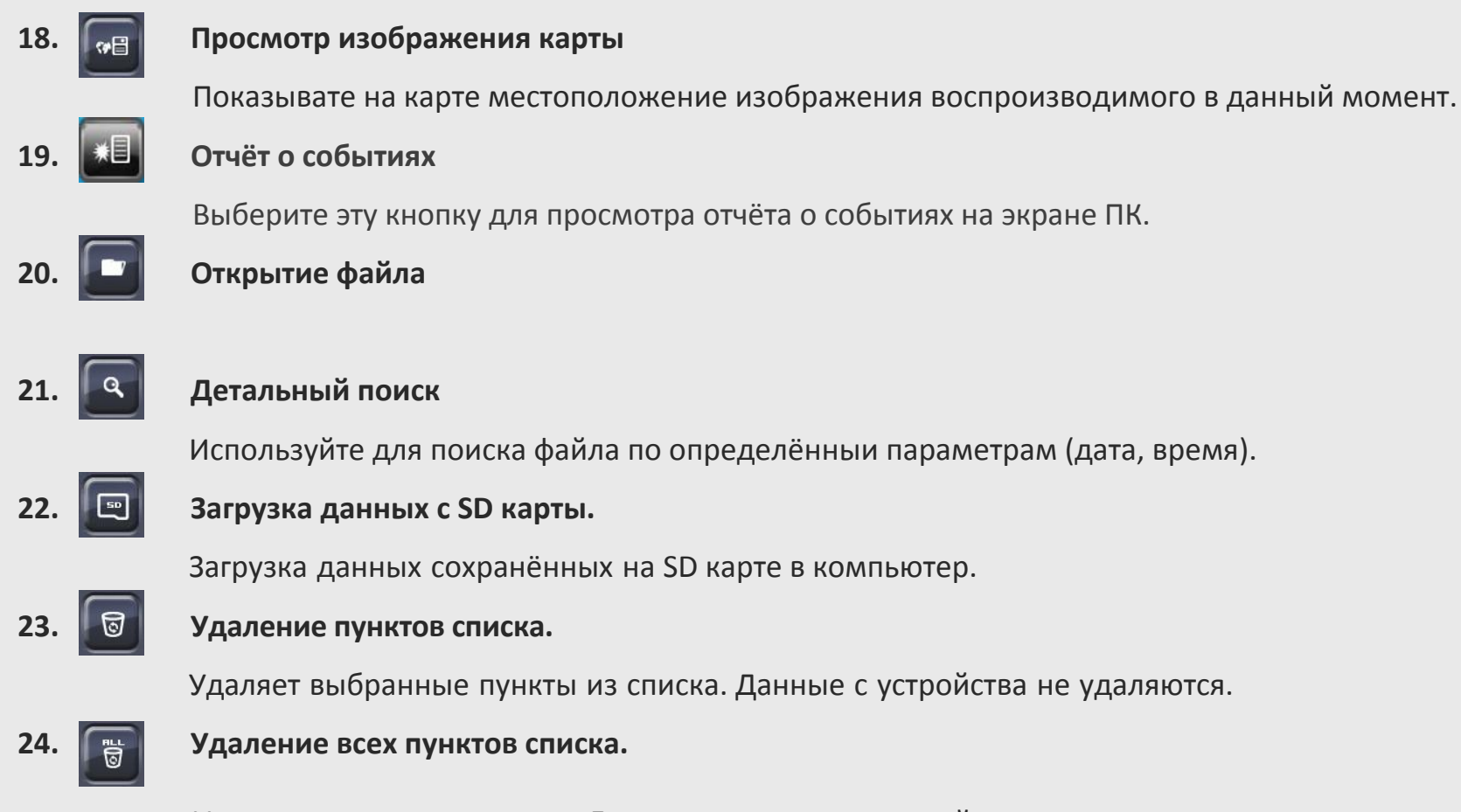

Удаляет все пункты списка. Данные с основного устройства не удаляются.

# Установка пароля

Цель кодирования файла: записанные данные кодируются, что бы посторонние не посмотрели изображения, если изображения однажды были закодированы они не могут быть просмотрены через обычные программы, они могут быть воспроизведены только с помощью оригинального проигрывателя.

| Setup File Password                     | • Последовательность установки пароля.                      |  |  |
|-----------------------------------------|-------------------------------------------------------------|--|--|
| Password Folder: I:₩Setup₩passwd,bin    | 1. Выньте SD карту из устройства и вставьте её в ПК.        |  |  |
| Input Password(English or Numeric, 4~6) | 2. Нажмимите кнопку 🚺 на главном экране программы           |  |  |
| Password:                               | просмотра, понадобится от нескольких сек. до 1мин. для      |  |  |
| Confirm Password:                       | того, чтобы найти SD карту на ПК.                           |  |  |
|                                         | На экране слева показано, что SD карта распознана правильно |  |  |
| Save Cancel                             |                                                             |  |  |
|                                         | 3. Папка хранения установки пароля, это папка               |  |  |
|                                         | устанавливающаяся автоматически. Введите пароль.            |  |  |

Пароль должен содержать от 4 до 6 знаков с использованием английского алфавита (AaBbCc...) и цифр.(123...).

### Установка параметров просмотрщика

• Установка параметров просморщика; если параметры установлены и сохранены они могут быты

воспроизведены удовлетворяя персональным требованиям

Ниже следуют описания установочных схем просмотрщика.

| Data Download Folder:       | C:₩BlackBox₩SD   | Open         |
|-----------------------------|------------------|--------------|
| Screen Capture Folder:      | C:₩BlackBox₩CAP1 | URE Open     |
| Password Decryption Folder: | C:₩BlackBox₩DECF | IVPTION Open |
| Language:                   | ENGLISH          | <b>V</b>     |
| Speed Unit:                 | O mile/hour      | . € km/hour  |
| Getup Map Display           |                  |              |
| Mark Route:                 | Off              | 💿 On         |
| Display Interval:           | 1 Second         | ×            |
| Save                        |                  |              |
|                             |                  |              |

Нажмите кнопку

на главном экране програмы

просмотрщика.

- Папка для загрузки данных SD карты, она определяет в какой папке компьютера должны храниться данные с SD карты
- 3. Папка полученных изображений; она определяет папку для хранения картинок и изображений с карты.
- Сохранене папки после расшифровки пароля. Папка для 4. сохранения определяется после расшифровки закодированного файла.
- Выбор языка интерфейса. Корейский, Английский, 5. Японский, Русский.
- Запись маршрута движения. 6.
  - Установка интервала записи маршрута движения. Определяет интервал записи маршрута движения.

# Установка параметров устройства

• Установки устройства которые делаются непосредственно с ПК.

| Setup | BlackBox                                                                   |                                    |             |
|-------|----------------------------------------------------------------------------|------------------------------------|-------------|
| 3     | Setup Folder:                                                              |                                    | Open        |
|       | Driver:                                                                    |                                    |             |
|       | License Number:                                                            |                                    |             |
| 4     | <ul> <li>Setup Impact</li> <li>Fast Setup</li> <li>Manual Setup</li> </ul> | INSENSITIVE<br>NORMAL<br>SENSITIVE |             |
|       | X: 0,7 G 💌                                                                 | Y: 0,7G 💌 Z:                       | 0,7G 💌      |
| 5     | Recording Frame Rate:                                                      | 30 fps                             | ~           |
| 6     | File Encryption:                                                           | 💿 Off                              | 🔿 On        |
| 7     | Mute Function:                                                             | ⊙ Off                              | 🔿 On        |
|       | Buzzer Sound:                                                              | ◯ Off                              | 💿 On        |
| 8     | Mirror Function of Rear CAM:                                               | ⊙ Off                              | 🔿 On        |
|       | SD Usage of Parking:                                                       | ⊚ 25%                              | ◯ 50%       |
|       | Set BlackBox Time: 20                                                      | 11-3-3, 12:25:28, Thursda          | y Save Time |
| 9     | (GMT+09:00) Osaka, Sapp                                                    | oro, Seoul, Tokyo, Yakut           | sk 💌        |
|       | Save                                                                       | Lan                                | Cei         |

1. Выньте SD карту из устройства и вставьте её в ПК.

2. Нажмите кнопку

на главном экране просмотрщика.

3. Номер водителя автомашины. Это очень удобная функция, когда вы используете разные SD карты для разных водителей.

4. Установка чувствительности: определяетя силу воздействия когда начинается запись события. Регулировка значений может производиться в ручную диапазон регулировок от 0.0 до 2.0. Быстрая установка: выберите запрограмированные режимы установки чувствительности для записи событий.

5. Установка записи частоты кадров в сек.

6. Установка пароля. Установите если вы хотите зашифровать данные на SD карте. Если вы забудете пароль вы не сможете просмотреть данные с SD карты и просмотреть файлы.

7. Функция отключения звука.

8. Функция включения задней камеры в зеркальном режиме. Установки размера SD карты для записи при использовании парковки.

9. Часовой пояс. Часовой пояс выбирается автоматически в соответствии с настройками вашего ПК.

# Отчёт о событиях

• Отчёт о событиях : Показывает когда событие произошло и сохраняет это событие как файл.

| 0.             | Event Data | Event Time | ×      | Y      | 7      |              |   |
|----------------|------------|------------|--------|--------|--------|--------------|---|
| IO.  <br>001 2 | Event Data | Event Time | X      | Y      | 7      |              |   |
| 001 2          | 2009-11-21 |            |        |        | 2      | Event Factor | ^ |
| 000 0          | 1000 11 21 | 12:35:35   | -0.074 | 0.020  | -1.473 | Z            |   |
| UUZ 2          | 2009-11-21 | 12:36:12   | 0.039  | -0.691 | -1.102 | Z            |   |
| 003 2          | 2009-11-21 | 12:43:05   | -0.355 | 0.188  | -1.719 | Z            |   |
| 004 2          | 2009-11-21 | 12:45:57   | 0.750  | -0.422 | -1.285 | Z            |   |
| 005 2          | 2009-11-21 | 12:46:26   | 0.129  | -0.094 | -1.941 | Z            |   |
| 006 2          | 2009-11-21 | 12:46:35   | 0.266  | 0.141  | -1.730 | Z            |   |
| 007 2          | 2009-11-21 | 12:56:54   | 0.301  | -0.055 | -1.367 | Z            |   |
| 008 2          | 2009-11-21 | 12:57:29   | 0.016  | -0.285 | -0.574 | Z            |   |
| 009 2          | 2009-11-21 | 12:57:38   | 0.535  | -0.359 | -0.516 | ×            |   |
| 010 2          | 2009-11-21 | 12:57:49   | 0.219  | -0.023 | -1.738 | Z            |   |
| 011 2          | 2009-11-21 | 12:58:01   | 0.023  | -0.266 | -1.840 | Z            |   |
| 012 2          | 2009-11-21 | 12:58:26   | -0.168 | -0.203 | -0.492 | Z            |   |
| 013 2          | 2009-11-21 | 12:59:56   | -0.129 | -0.391 | -0.578 | Z            |   |
| 014 2          | 2009-11-21 | 13:00:09   | 0.625  | -0.254 | -1.434 | Z            |   |
| 015 2          | 2009-11-21 | 13:00:45   | 0.605  | -0.266 | -1.340 | Z            |   |
| 016 2          | 2009-11-21 | 13:02:45   | 0.578  | -0.102 | -1.191 | Z            |   |
| 017 2          | 2009-11-21 | 13:27:00   | -0.828 | -0.047 | -0.730 | ×            |   |
| 018 2          | 2009-11-21 | 13:28:17   | -0.891 | -0.473 | -0.609 | ×            |   |
| 019 2          | 2009-11-21 | 13:28:32   | -0.633 | 0.012  | -0.309 | ×            |   |
| 020 2          | 2009-11-21 | 13:29:03   | 0.055  | -0.727 | -1.027 | Z            |   |
| 021 2          | 2009-11-21 | 12:26:50   | 0.406  | -0.750 | -0.672 | Y            |   |
| 022 2          | 2009-11-21 | 12:27:00   | -0.570 | -0.230 | -0.422 | ×            | ~ |

| NO .        | Event Data | Event Time | x      | Y      | z      | Event Factor |
|-------------|------------|------------|--------|--------|--------|--------------|
| 001         | 2009-11-21 | 12:35:35   | -0.074 | +0.020 | -1.473 | z            |
| 002         | 2009-11-21 | 12:36:12   | +0.039 | -0.691 | -1.102 | Z            |
| 003         | 2009-11-21 | 12:43:05   | -0.355 | +0.188 | -1.719 | Z            |
| 004         | 2009-11-21 | 12:45:57   | +0.750 | -0.422 | -1.285 | Z            |
| 005         | 2009-11-21 | 12:46:26   | +0.129 | -0.094 | -1.941 | Z            |
| 006         | 2009-11-21 | 12:46:35   | +0.266 | +0.141 | -1.730 | Z            |
| 007         | 2009-11-21 | 12:56:54   | +0.301 | -0.055 | -1.367 | Z            |
| 008         | 2009-11-21 | 12:57:29   | +0.016 | -0.285 | -0.574 | Z            |
| 009         | 2009-11-21 | 12:57:38   | +0.535 | -0.359 | -0.516 | х            |
| 010         | 2009-11-21 | 12:57:49   | +0.219 | -0.023 | -1.738 | Z            |
| 011         | 2009-11-21 | 12:58:01   | +0.023 | -0.266 | -1.840 | Z            |
| 012         | 2009-11-21 | 12:58:26   | -0.168 | -0.203 | -0.492 | Z            |
| 013         | 2009-11-21 | 12:59:56   | -0.129 | -0.391 | -0.578 | Z            |
| 014         | 2009-11-21 | 13:00:09   | +0.625 | -0.254 | -1.434 | Z            |
| 015         | 2009-11-21 | 13:00:45   | +0.605 | -0.266 | -1.340 | Z            |
| 016         | 2009-11-21 | 13:02:45   | +0.578 | -0.102 | -1.191 | Z            |
| 017         | 2009-11-21 | 13:27:00   | -0.828 | -0.047 | -0.730 | х            |
| 018         | 2009-11-21 | 13:28:17   | -0.891 | -0.473 | -0.609 | х            |
| 019         | 2009-11-21 | 13:28:32   | -0.633 | +0.012 | -0.309 | х            |
| 020         | 2009-11-21 | 13:29:03   | +0.055 | -0.727 | -1.027 | Z            |
| 021         | 2009-11-21 | 12:26:50   | +0.406 | -0.750 | -0.672 | Y            |
| 022         | 2009-11-21 | 12:27:00   | -0.570 | -0.230 | -0.422 | х            |
| 023         | 2009-11-21 | 12:27:06   | -0.797 | -0.480 | -0.703 | х            |
|             |            |            |        |        |        |              |
|             |            | x          | Y      | z      |        |              |
| <br>ntal Fu | ent Factor | 6          | 1      | 16     |        |              |

1. Выньте SD карту из устройства и вставьте в компьтер.

2. Нажмите

кнопку на главном экране просмотрщика.

3. Это покажет вам все проишествия которые были записанны на SD карте, как показанно на картинке слева. Когда вы нажмёте кнопку "сохранить как файл", они будут сохранены в формате .txt , как показанно на картинке справа.

## Воспроизведение сохраненных файлов

Откройте и воспроизведите файл, если файлы "черного ящика" открыты в определенной папке они переходят автоматически в список файлов и воспроизводятся автоматически. Если вы хотите воспрозвести определенные файлы, выберите файл в списке файлов и нажмите кнопку воспроизведения.

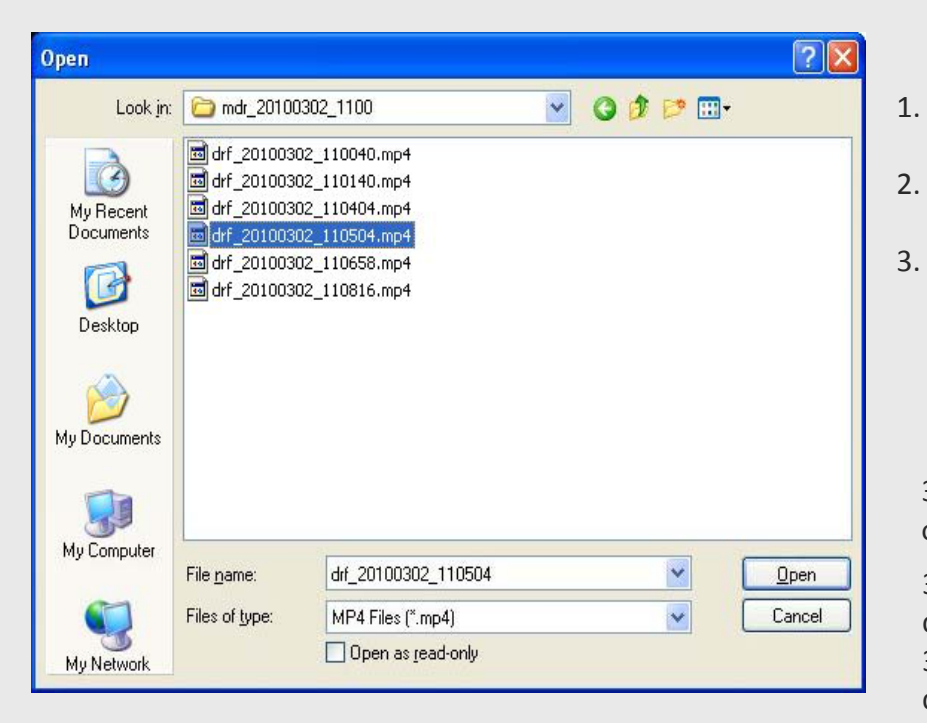

- Выньте SD карту из устройства и вставьте ее в компьютер.
- Выберите книпку 📕

на главном экране просмортщика.

 После выбора "drive" на SD карте, выберите одну из следующих папок, затем выберите файл, как показано на картинке слева.

Если вы хотите выбрать несколько файлов, выберайте их с помощью мыши, используя ctrl или shift.

3.1 Black Box Folder - папка "черный ящик" в папке содержатся файлы сохраненные за все время.

3.2 Event Folder : Папка проишествий; папка содержит файлы, сохраненные при столкновении.

- 3.3 Parking Folder : папка парковки содержит файлы сохраненные при парковке
- 4. Выберите нужный файл и нажмите кнопку для просмотра.

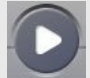

# Дополнительный поиск по дате

Поиск по дате и воспроизведение, если определенная дата указана, происходит поиск файлов с этой датой, помещает их в список и их запуск

|                                           | 1. выньте SD карту из устройства и подсоедините к компьютеру.  |
|-------------------------------------------|----------------------------------------------------------------|
| Detail Search                             |                                                                |
| Search Folder: I:\\                       | 2. выберите иконку 💽 на главном экране просмотрщика            |
| C Search Duration                         | 3. как показано на рисунке слева, помещенные на SD карте       |
| ✔ Start 2009년 11월 29일 일요일 💉 오전 12:00:00 🗘 | файлы автоматически выделяются. Если вы хотите указать другие  |
| ✓ End 2009년 11월 29일 일요일 ✓ 오후 11:59:59     | папки, выберите их нажав кнопку «поиск»                        |
|                                           | 4. Установка периода поиска                                    |
| Ok Cancel                                 | 5. Если нажата кнопка ОК , происходит поиск файлов в рамках    |
|                                           | установленного периода и перемещение их автоматически в список |
|                                           | установленного периода и перемещение их автоматически в список |

файлов, затем воспроизведение

6. после выбора желаемого пункта в списке файлов выберите

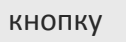

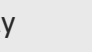

23

## Загрузка сохраненных на SD карте данных в компьютер

• Загрузка данных SD карты: загрузка данных , сохраненных на SD карте, в определенную папку компьютера и хранение.

| Download SD Data |                                       |          |                |                               |  |  |
|------------------|---------------------------------------|----------|----------------|-------------------------------|--|--|
|                  |                                       |          |                |                               |  |  |
| Down             | load Object:                          | All      |                | Search                        |  |  |
|                  |                                       |          |                |                               |  |  |
| Down             | Download Folder:                      |          | C:₩BlackBox₩SD |                               |  |  |
|                  |                                       |          |                |                               |  |  |
| Download:        |                                       | 💿 On     |                | Off                           |  |  |
|                  |                                       |          |                |                               |  |  |
| Сору             | to Play List:                         | 📀 Сор    | У              | 🔘 No Сору                     |  |  |
|                  |                                       |          |                |                               |  |  |
| NO               | DATE                                  | TIME     | TVDE           |                               |  |  |
| NO,              | 2000_10_27                            | 15:22:22 | ANU            | C:WDecuments and Sellingel    |  |  |
|                  | 2009-10-27                            | 23-24-42 | 241            | L'WPIackboyWrody 20001009 2   |  |  |
|                  | 2000-10-03                            | 23-26-62 | 241            | I:WBlackboxWrndr 20001005_2.  |  |  |
|                  | 2000-10-03                            | 23-25-52 | 8 AI           | 1:#Blackbox#mdr.20001005.2:   |  |  |
|                  | 2000-10-03                            | 23-20-02 | 8 AI           | I:WBlackboxWrndr 20001005_2.  |  |  |
|                  | 2000-10-03                            | 22-20-02 | - A-11         | I WPlackbox Windr 2000100512. |  |  |
|                  | 2000-10-03                            | 23-20-02 | A11            | I WBlackboxWrodr 2000100322   |  |  |
|                  | 2000-10-09                            | 23:20:02 | 사비             | I WBlackboy Wrody 20001005-2  |  |  |
|                  | 2000-10-03                            | 01-11-12 | 41             | I WBlackboxWrodr 2000100322   |  |  |
| E 10             | 2000-10-10                            | 01:12:22 | 상시             | LWBlackboxWmdr 20001010 0     |  |  |
| 11               | 2000-10-10                            | 01:13:32 | 상시             | I:\Blackbox\mdr.20001010.0    |  |  |
| 12               | 2000-10-10                            | 01:14:42 | 삭시             | I:WBlackboxWmdr 20001010 0    |  |  |
| 13               | 2000-10-10                            | 01:15:52 | 상시             | I:WBlackboxWmdr_20001010_0    |  |  |
| 8                | 0000 10 00                            | 00-10-00 |                |                               |  |  |
| <                |                                       |          |                |                               |  |  |
|                  |                                       |          |                |                               |  |  |
| S                | elect All                             | Des      | select All     | Reverse                       |  |  |
|                  |                                       |          |                | ,                             |  |  |
|                  |                                       |          |                |                               |  |  |
|                  | Down                                  | load     | ſ              | Cancel                        |  |  |
|                  | · · · · · · · · · · · · · · · · · · · |          |                |                               |  |  |
|                  |                                       |          |                |                               |  |  |

1. Загрузка данных SD карты; загрузка данных, сохраненных на SD карте, в

определенную папку компьютера и хранение.

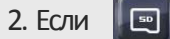

кнопка выбрана на главном экране просмотрщика, все данные

черного ящика, сохраненные на SD карте, будут найдены и показаны как на картинке. слева.

3. Объект загрузки; выберите объект загрузки, затем нажмите «поиск», объект будет

найден и помещен в список.

4. Местонахождение загрузки; сохранение происходит в « местонахождение

загруженных данных SD карты», указанных в «установке параметров просмотрщика.

5. Перемещение в лист воспроизведения; после загрузки только что найденных

файлов, выберите будете ли вы помещать их в лист воспроизведения, в пределах

главного экрана.

6. Загрузка; копирование данные списка файлов в указанную папку.

## Просмотр записей движения

 Просмотр записей движения: вы можете просмотреть информацию о записях движения масимально за 1 месяц. Записи упорядочены по дате и помещены автоматически в список движения.

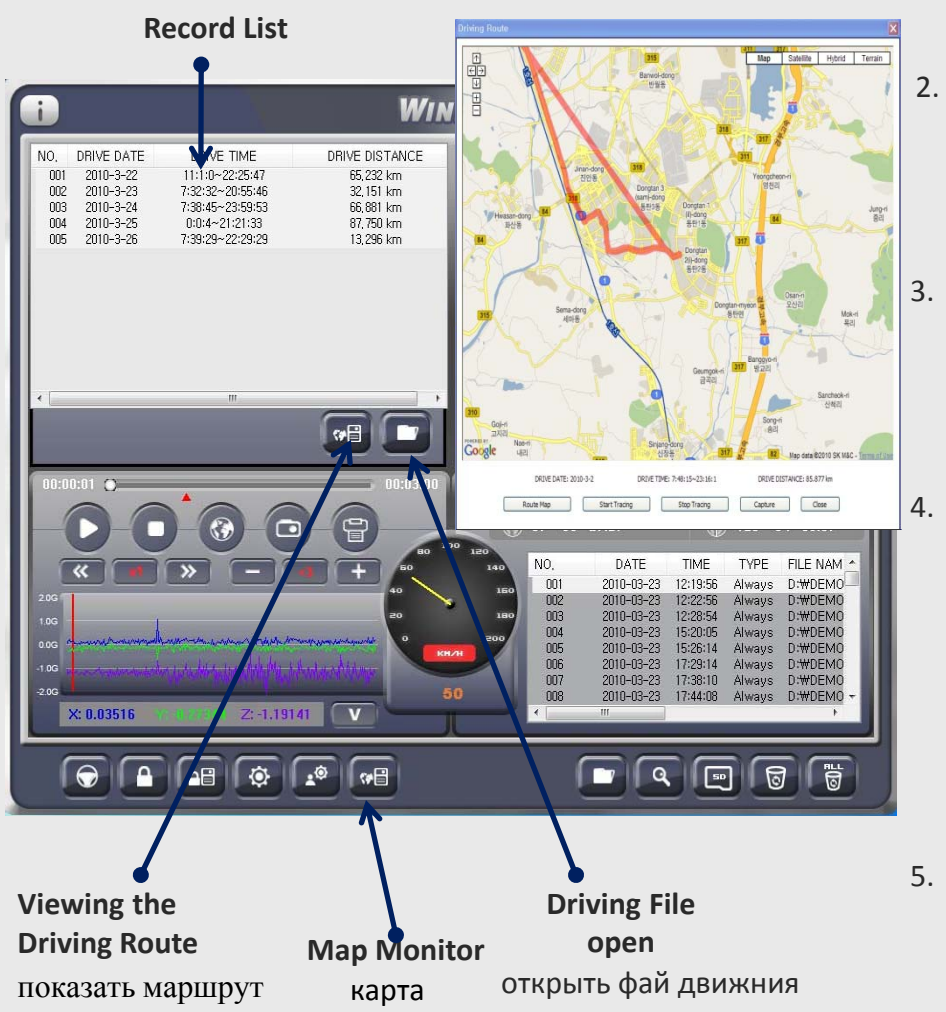

1. Выньте SD карту из устройства и подсоедините к компьютеру.

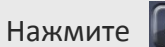

е 🌌 кнопку на главном экране просмотрщика,

затем переключитесь в режим записей движения нажав

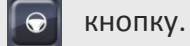

Как показано на картинке слева; нажмите кнопку "открыть файл записи движения ("rive record file open") и выберите "дата" файлы из установочной папки SD карты. Они расположены по датам и помещены в список записей движения.

- После выбора кнопки "просмотр изображения карты ("View map screen"), если определённый пункт в "списке записей движения" выбран, место нахождения отправной точки движения будет указано на карте как на картинке слева.
  Однко, если GPS не была подключена, местонахождение не может быть точно определено.
- Выберите кнопку "просомтр маршрута движения" ("View of drive move route", эта функция будет описана на стр.27

# Записываемая информация

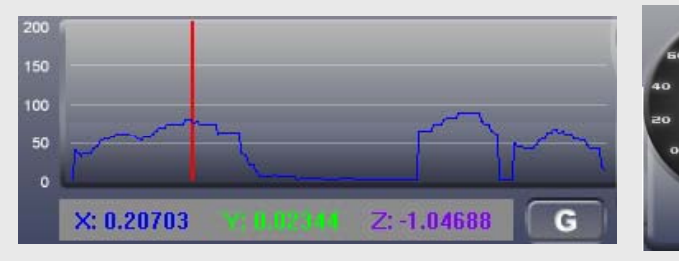

График скорости

Спидометр

2.06 1.06 1.06 2.06 **X: 0.66797** 

График гравитации

| 🕒 2010.06.12 16:19:25 | <b>∢‰</b> 1.632     |
|-----------------------|---------------------|
| 💮 37° 08' 59.04''     | () 126° 35' 09.89'' |

Время / Долгота / Широта

Показание скорости отображается на графике или спидометре.

Показатели ускорения и силы тяжести Х,Ү,Z показаны в секундах как на картинке слева.

Информация о времени, долготе и широте показана как на

картинке слева.

## Просмотр маршрута движения

Просмотр маршрута движения: маршрут движения может быть показан на карте по каждой дате. Все маршруты могут быть показаны линией за раз. Более того маршрут движения может быть прослежен.

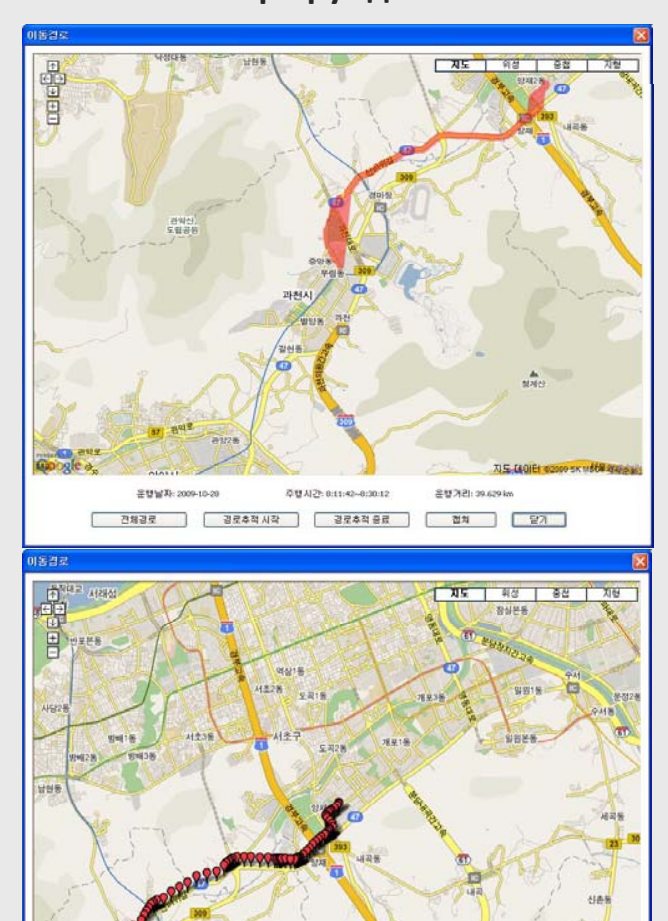

草壁从2:0:11:42-0:00:12

경로추적 알시중지 경로추적 중료 캡쳐 닫기

윤행날자: 2009-10-28

전체경로

운행거리: 39.629 km

- Полный маршрут: если кнопка «просмотр маршрута движения» выбрана на этом экране, как показано на верхней картинке слева, полный маршрут за день будет показан на карте линией.
- Проследить маршрут (старт) если эта кнопка нажата, как показано на нижней картинке слева, на экране отображается непрерывное движение по маршруту.
- **3.** Проследить маршрут (пауза). Если нажать данную кнопку, во время просматривания маршрута, движение остановится на короткое время.
- **4.** Завершение прослеживания маршрута: Завершение прослеживания маршрута.

**5. Захват:** карта показываемая в настоящее время, сохраняется на компьютере.

**6.** Закрытие. Закрываете отображение маршрута движения и переходите на главный экран

### Записанные данные

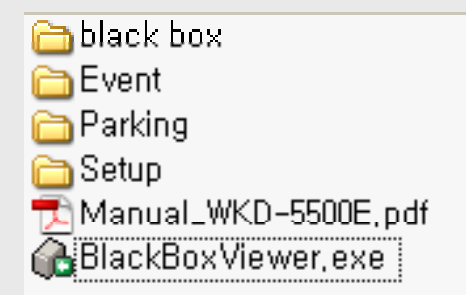

- Черный ящик; папка для обычной записи. Запись файлов отрезками по з минуты с образованием папок, расставленных в соответствии со временем записи, например образование папки mdr\_20100101\_0900: папка записана с 9.00 1 января 2010 года.
  - Например образование папки drf\_20100101\_090300: файл записан с 9.03 1 января ждед года, происшествие, папка для событий, записываемых при столкновении или ручная запись.
- 2. События; запись папок или файлов происходит так же как и нормальной записи

максимально записывается 100 файлов, 101-й пишется уже на 1

2G SD карта - 25 файлов, 4G - 50 файлов, 8G ~ 32G 100 файлов.

3. Парковка, папка Parking. Образование папок или файла происходит так же как и в обычной записи

Максимально записывается 100 файлов, 101-й пишется уже на 1-й. Последовательная запись, после обнаружения движения с минимальным напряжением в 11,5V, и автоматическое отключение, при отключении питания.

- 4. Установки. Папка для хранения файлов Setup в ней хранятся настройки видеорегистратора.
- 5. Инструкция пользователя WKD-5500rus.pdf
- 6. 6. BlackBoxViewer ; Файл для установки программы просмотра данных записи.

## Обновление

- 1. Сначала сделайте копию встроенной программы, модернизированной для SD карты.
- 2. Имя файла должно быть app.bin, и распологаться в корневом каталоге SD карты
- 3. Затем вставьте SD карту в выключенное устройство.
- 4. Включите устройство, обновление начнётся автоматически со звуковым сигналом,

красная и синяя лампы будут попеременно загораться во время обновления.

- Короткий звуковой сигнал обозначает, что обновление завершено, а красная и

синяя лампочки будут гореть.

5. В конце процесса обновления, после подтверждения, что процесс обновления закончен нажмите кнопку REC , она загорится и погаснет, чтобы запустить обновление новой установленной программы.

ВНИМАНИЕ: Будьте внимательны, устройство можеть работать некорректно в

случае, если питание будте выключень во время процесса обновления.

# Гарантийный ремонт и Бесплатное обслуживание

| Гарантийный талон |        |             |          |  |  |
|-------------------|--------|-------------|----------|--|--|
| Описание          | Wineye | Модель No.  | WKD-5500 |  |  |
| Дата покупки      |        | Серийный No |          |  |  |
| Место покупки     |        | Гарантия    | 12 мес   |  |  |

Гарантийное обслуживание

- Предприятие гарантирует обслуживание продукта согласно инструкциям для компенсации потребителям. -

- Гарантийное обслуживание должно быть обеспечено производителем или указанным партнером по требованию потребителя в течении гарантийного срока.
- Период гарантии на данный продукт составляет 12 мес., с момента покупки.

Бесплатное обслуживание (A/S)

- Бесплатное обслуживание (A/S) предоставляется в случае дефектов непосредственно самого оборудования в течении гарантийного периода (1год)
- В случае если дата и место покупки на гарантийном талоне не указана, гарантийный период составляет 1 месяц со дня изготовления устройства, в соответствии с серийным номером.